To release the Trimble Field Points network license from one workstation so another can use it,

Open AutoCAD/Revit,

Open or start a drawing.

Tap on the Trimble Field Points tab

Click on the drop-down arrow beside Setup

| Trimble® Field P                  | oints            | <b>0</b> •                                                  |                                     |                                |                                                                                        |          |             |
|-----------------------------------|------------------|-------------------------------------------------------------|-------------------------------------|--------------------------------|----------------------------------------------------------------------------------------|----------|-------------|
| lace Annotations<br>Annotations R | <b>E</b> Reports | <ul> <li>Import Points</li> <li>Edit Points File</li> </ul> | Trimble®<br>Field Link 2.2 or later | Trimble Connect<br>Sign in/out | <ul> <li>Download Files</li> <li>Upload Files</li> <li>Open Trimble Connect</li> </ul> | settings | 🧭 Н<br>🕜 АІ |
| ons 🛨 🛛 R                         | Reports          | Imports                                                     | Exports                             | Tri                            | mble Connect                                                                           | Setup 👻  | He          |

Then click on License Manager

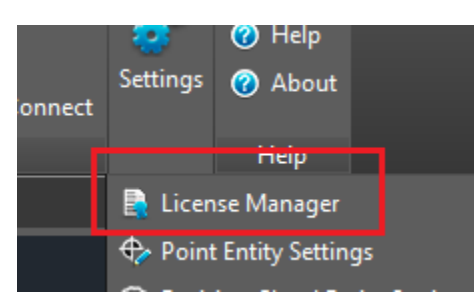

## It will open the License Manager dialog box

|         | License Manager                                                                                                    |                                                                                                    |                          |         |
|---------|----------------------------------------------------------------------------------------------------|----------------------------------------------------------------------------------------------------|--------------------------|---------|
| I       | nstructions                                                                                                    |                                                                                                    |                          |         |
| Yo      | ou can request or return a roaming lice                                                                                                    | nse by clicking on the ellipse button on the                                                                                                    | Roaming field below.     | _       |
| Yo      | ou can also verify or change the license                                                                                                    | e server name or TCP/IP Port number                                                                                                    |                          |         |
| _       |                                                                                                    | · · · · · · · · · · · · · · · · · · ·                                                                                                    |                          |         |
| 10      | <ol> <li>verify the license server name or Por</li> <li>Log into the license server.</li> </ol>                                                                                                    | t number:                                                                                                    |                          |         |
|         | 2. Check the system info.                                                                                                    |                                                                                                    |                          |         |
|         | <ol> <li>Make note of the system name an</li> <li>If you need to make changes, ent</li> </ol>                                                                                                    | id TCP/IP Port.<br>ter the data from the license server system                                                                                                    | n info in this screen.   |         |
|         |                                                                                                    |                                                                                                    |                          |         |
| Ke      | ep the following in mind when modifyin                                                                                                    | ng data in this window:                                                                                                    | r is moved to prother    |         |
| se      | <ul> <li>A change to the license server han<br/>erver.</li> </ul>                                                                                                    | ne should be done only if the license serve                                                                                                    | r is moved to another    |         |
|         | <ul> <li>Changing the Port number will caus</li> </ul>                                                                                                    | e connectivity conflicts to the license serve                                                                                                    | er (based on firewall    |         |
| se      | ttings). It is highly recommended that                                                                                                    | the default Part number is used. Contact y                                                                                                    |                          |         |
|         |                                                                                                    | the default Port number is used. Contact (                                                                                                    | your system administrato | r       |
| fo      | r more information.                                                                                                    | the default Port number is used. Contact y                                                                                                    | your system administrato | r       |
| fo      | r more information.                                                                                                    |                                                                                                    | your system administrato | or      |
| fo      | r more information.<br>License                                                                                                    |                                                                                                    | your system administrato | or      |
| fo<br>₹ | r more information.<br>License<br>Roaming                                                                                                    | No                                                                                                    | your system administrato | or      |
| fo<br>• | r more information.<br>License<br>Roaming<br>Primary License Server                                                                                                    | No                                                                                                    | your system administrato | or      |
| fo<br>T | r more information.<br>License<br>Roaming<br>Primary License Server<br>Server Name or IP Address                                                                                                    | No<br>127.0.0.1                                                                                                    | your system administrato | or      |
| fo<br>T | r more information.<br>License<br>Roaming<br>Primary License Server<br>Server Name or IP Address<br>Port                                                                                                    | No<br>127.0.0.1<br>5053                                                                                                    | your system administrato | or      |
| fo<br>₹ | r more information.<br>License<br>Roaming<br>Primary License Server<br>Server Name or IP Address<br>Port<br>Backup License Server (optional)                                                                                                    | No         127.0.0.1         5053                                                                                                    | your system administrato | or<br>• |
| Ŧ       | r more information.<br>License<br>Roaming<br>Primary License Server<br>Server Name or IP Address<br>Port<br>Backup License Server (optional)<br>Server Name or IP Address                                                                           | No         127.0.0.1         5053                                                                                                    | your system administrato | •       |
| Ŧ       | r more information.<br>License<br>Roaming<br>Primary License Server<br>Server Name or IP Address<br>Port<br>Backup License Server (optional)<br>Server Name or IP Address<br>Port                                                                   | No         127.0.0.1         5053           5053         5053         5053                                                                                                    | your system administrato | •       |
| Ŧ       | r more information.<br>License<br>Roaming<br>Primary License Server<br>Server Name or IP Address<br>Port<br>Backup License Server (optional)<br>Server Name or IP Address<br>Port<br>Current License From                                           | No         127.0.0.1         5053           5053         127.0.0.1                                                                                                    | your system administrato | •<br>•  |
| •       | r more information.<br>License<br>Roaming<br>Primary License Server<br>Server Name or IP Address<br>Port<br>Backup License Server (optional)<br>Server Name or IP Address<br>Port<br>Current License From<br>General                                | No         Image: Contact (Contact (Contact | your system administrato |         |
| fo<br>▼ | r more information.  License Roaming  Primary License Server Server Name or IP Address Port Backup License Server (optional) Server Name or IP Address Port Current License From General Host Name                                                  | No         Image: Contact y           127.0.0.1         5053           5053         127.0.0.1           JOSHEA-US-LE         JOSHEA-US-LE                                                                                                    | your system administrato | ·       |
| Ŧ       | r more information.  License Roaming  Primary License Server Server Name or IP Address Port Backup License Server (optional) Server Name or IP Address Port Current License From General Host Name Host Signature                                   | No           127.0.0.1           5053           127.0.0.1           JOSHEA-US-LE           trmbldgid=3F767232-24C3-C862                                                                                                    | your system administrato | )<br>)  |
| ₹<br>₹  | r more information.<br>License<br>Roaming<br>Primary License Server<br>Server Name or IP Address<br>Port<br>Backup License Server (optional)<br>Server Name or IP Address<br>Port<br>Current License From<br>General<br>Host Name<br>Host Signature | Image: No           127.0.0.1           5053           5053           127.0.0.1           5053           127.0.0.1           5053           127.0.0.1           5053           127.0.2           127.0.2                                                                                                    | your system administrato | •       |
| Ŧ       | r more information.  License Roaming  Primary License Server Server Name or IP Address Port Backup License Server (optional) Server Name or IP Address Port Current License From General Host Name Host Signature                                   | No           127.0.0.1           5053           127.0.0.1           JOSHEA-US-LE           trmbldgid=3F767232-24C3-C862                                                                                                    | your system administrato | )<br>)  |

To release the license, click the Release button in the lower left hand corner

| I              | nstructions                                                                                                    |                                                                                                    |                   |
|----------------|----------------------------------------------------------------------------------------------------|----------------------------------------------------------------------------------------------------|-------------------|
| Y              | ou can request or return a roaming lice                                                                                                    | nse by dicking on the ellipse button on the Roaming field below                                                                                                    |                   |
| Yo             | ou can also verify or change the license                                                                                                    | e server name or TCP/IP Port number                                                                                                    |                   |
| Ke<br>se<br>fo | <ul> <li>verify the license server name or Port</li> <li>Log into the license server.</li> <li>Check the system info.</li> <li>Make note of the system name an</li> <li>If you need to make changes, ent</li> <li>eep the following in mind when modifyir</li> <li>A Change to the license server name</li> <li>erver.</li> <li>Changing the Port number will cause</li> <li>ettings). It is highly recommended that or more information.</li> </ul> | t number:<br>Ind TCP/IP Port.<br>ter the data from the license server system info in this screen.<br>Ing data in this window:<br>Ine should be done only if the license server is moved to anothe<br>se connectivity conflicts to the license server (based on firewal<br>the default Port number is used. Contact your system adminis                                                                                                    | er<br>I<br>trator |
|                |                                                                                                    |                                                                                                    |                   |
| -              | License                                                                                                    |                                                                                                    |                   |
| Ŧ              | License<br>Roaming                                                                                                    | No                                                                                                    |                   |
| *              | License<br>Roaming<br>Primary License Server                                                                                                    | No                                                                                                    |                   |
| *              | License<br>Roaming<br>Primary License Server<br>Server Name or IP Address                                                                                                    | No<br>127.0.0.1                                                                                                    |                   |
| *              | License<br>Roaming<br>Primary License Server<br>Server Name or IP Address<br>Port                                                                                                    | No<br>127.0.0.1<br>5053                                                                                                    |                   |
| *              | License<br>Roaming<br>Primary License Server<br>Server Name or IP Address<br>Port<br>Backup License Server (optional)                                                                                                    | No<br>127.0.0.1<br>5053                                                                                                    |                   |
| *              | License<br>Roaming<br>▼ Primary License Server<br>Server Name or IP Address<br>Port<br>▼ Backup License Server (optional)<br>Server Name or IP Address                                                                                                    | No<br>127.0.0.1<br>5053                                                                                                    |                   |
| *              | License<br>Roaming<br>Primary License Server<br>Server Name or IP Address<br>Port<br>Backup License Server (optional)<br>Server Name or IP Address<br>Port                                                                                                    | No         Image: Control of the second second  |                   |
| *              | License<br>Roaming<br>Primary License Server<br>Server Name or IP Address<br>Port<br>Backup License Server (optional)<br>Server Name or IP Address<br>Port<br>Current License From                                                                                                    | No           127.0.0.1           5053           5053           127.0.0.1                                                                                                    | •••               |
| ·<br>·         | License<br>Roaming                                                                                                    | No           127.0.0.1           5053           5053           127.0.0.1                                                                                                    |                   |
| <b>*</b>       | License<br>Roaming<br>▼ Primary License Server<br>Server Name or IP Address<br>Port<br>▼ Backup License Server (optional)<br>Server Name or IP Address<br>Port<br>Current License From<br>General<br>Host Name                                                                                                    | No           127.0.0.1           5053           5053           127.0.0.1           JOSHEA-US-LE                                                                                                    |                   |
| *              | License Roaming                                                                                                    | Image: Control of the second state of the second state |                   |
| •              | License<br>Roaming<br>▼ Primary License Server<br>Server Name or IP Address<br>Port<br>▼ Backup License Server (optional)<br>Server Name or IP Address<br>Port<br>Current License From<br>General<br>Host Name<br>Host Signature                                                                                                    | No         127.0.0.1         5053         5053         127.0.0.1         5053         127.0.0.1         JOSHEA-US-LE         trmbldgid=3F767232-24C3-C862-4386-6F72E0880                                                                                                    |                   |

On the workstation that wants the license, again open the License Manager Dialog box

You will notice the button in the lower left-hand corner now says, "Get License"

|               | -                                                                                                    |                                                                                                    |
|---------------|----------------------------------------------------------------------------------------------------|----------------------------------------------------------------------------------------------------|
| Ins           | structions                                                                                                    |                                                                                                    |
| You           | u can request or return a roaming licer                                                                                                    | nse by clicking on the ellipse button on the Roaming field below.                                                                                                    |
| You           | u can also verify or change the license                                                                                                    | e server name or TCP/IP Port number                                                                                                    |
|               |                                                                                                    |                                                                                                    |
| Kee           | <ol> <li>Log into the license server.</li> <li>Check the system info.</li> <li>Make note of the system name an</li> <li>If you need to make changes, ent</li> <li>ep the following in mind when modifyin</li> <li>A Change to the license server nam ver.</li> </ol>                                                                                                   | d TCP/IP Port.<br>The data from the license server system info in this screen.<br>The data in this window:<br>The should be done only if the license server is moved to another                                   |
|               | <ul> <li>Changing the Port number will caus</li> </ul>                                                                                                    | e connectivity conflicts to the license server (based on firewall                                                                                                    |
| or            | <ul> <li>Changing the Port number will caus<br/>tings). It is highly recommended that<br/>more information.</li> </ul>                                                                                                    | e connectivity conflicts to the license server (based on firewall<br>the default Port number is used. Contact your system administrato                                                                            |
| et<br>or      | Changing the Port number will caus<br>tings). It is highly recommended that<br>more information.                                                                                                    | e connectivity conflicts to the license server (based on firewall<br>the default Port number is used. Contact your system administrato                                                                            |
| et<br>or<br>L | <ul> <li>Changing the Port number will caus<br/>tings). It is highly recommended that<br/>more information.</li> <li>License</li> <li>Primary License Server</li> </ul>                                                                                                    | e connectivity conflicts to the license server (based on firewall<br>the default Port number is used. Contact your system administrato                                                                            |
| eti<br>pr     | <ul> <li>Changing the Port number will caus<br/>tings). It is highly recommended that<br/>more information.</li> <li>License</li> <li>Primary License Server</li> <li>Server Name or IP Address</li> </ul>                                                                                                    | e connectivity conflicts to the license server (based on firewall<br>the default Port number is used. Contact your system administrato                                                                            |
| L             | Changing the Port number will caus<br>tings). It is highly recommended that<br>more information.  License Primary License Server Server Name or IP Address Port                                                                                                    | the default Port number is used. Contact your system administrato                                                                                                    |
| eti<br>or     | Changing the Port number will caus<br>tings). It is highly recommended that<br>more information.  License     Primary License Server<br>Server Name or IP Address<br>Port     Backup License Server (optional)                                                                                                    | e connectivity conflicts to the license server (based on firewall<br>the default Port number is used. Contact your system administrato                                                                            |
| etior         | Changing the Port number will caus<br>tings). It is highly recommended that<br>more information.      License     Primary License Server     Server Name or IP Address     Port     Backup License Server (optional)     Server Name or IP Address                                                                                                    | e connectivity conflicts to the license server (based on firewall<br>the default Port number is used. Contact your system administrato                                                                            |
| et            | Changing the Port number will caus<br>tings). It is highly recommended that<br>more information.      License     Primary License Server     Server Name or IP Address     Port     Backup License Server (optional)     Server Name or IP Address     Port     Ormen blicense Server                                                                                  | the default Port number is used. Contact your system administrato                                                                                                    |
|               | Changing the Port number will caus<br>tings). It is highly recommended that<br>more information.      License     Primary License Server<br>Server Name or IP Address<br>Port     Backup License Server (optional)<br>Server Name or IP Address<br>Port     Current License From                                                                                       | e connectivity conflicts to the license server (based on firewall<br>the default Port number is used. Contact your system administrato                                                                            |
|               | Changing the Port number will caus<br>tings). It is highly recommended that<br>more information.      License     Primary License Server     Server Name or IP Address     Port     Backup License Server (optional)     Server Name or IP Address     Port     Current License From General                                                                           | e connectivity conflicts to the license server (based on firewall<br>the default Port number is used. Contact your system administrato<br>127.0.0.1<br>5053<br>5053<br>Not connected to a License Server.         |
|               | <ul> <li>Changing the Port number will caus<br/>tings). It is highly recommended that<br/>more information.</li> <li>License</li> <li>Primary License Server</li> <li>Server Name or IP Address<br/>Port</li> <li>Backup License Server (optional)<br/>Server Name or IP Address<br/>Port</li> <li>Current License From</li> <li>General</li> <li>Host Name</li> </ul> | e connectivity conflicts to the license server (based on firewall<br>the default Port number is used. Contact your system administrato<br>127.0.0.1<br>5053<br>5053<br>5053<br>Not connected to a License Server. |

Click on it and that workstation will now have the license.